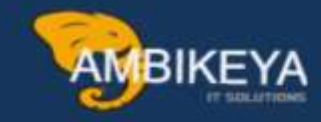

## **Change Status of an IDOC**

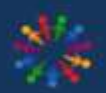

SAP Knowledge Hub

We Are Here to Boost Your Career Corporate Training || Classroom Training || Outsourcing

info@ambikeya.com||www.ambikeya.com||+917746805189

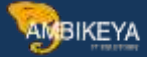

#### Change the Status of an IDOC in SAP

This article provides the step by step procedure to change the status of an IDOC in SAP using program RC1\_IDOC\_SET\_STATUS. An IDOC can have various status depending on whether it is an inbound or an outbound IDOC. The partial listing of the various status an IDOC can have in SAP, are shown in the screenshot below:

| 🖻 Sta | tus of IDoc (2) 69 Entries found                     |   |
|-------|------------------------------------------------------|---|
|       | Restrictions                                         |   |
|       | <u>ν</u>                                             |   |
|       |                                                      |   |
| Stat  | Description                                          |   |
| 50    | IDoc added                                           |   |
| 51    | Application document not posted                      |   |
| 52    | Application document not fully posted                |   |
| 53    | Application document posted                          |   |
| 54    | Error during formal application check                |   |
| 55    | Formal application check OK                          |   |
| 56    | Doc with errors added                                |   |
| 57    | Test IDoc: Error during application check            |   |
| 58    | Doc copy from R/2 connection                         |   |
| 59    | Not used                                             |   |
| 60    | Error during syntax check of IDoc (inbound)          |   |
| 61    | Processing despite syntax error (inbound)            |   |
| 62    | Doc passed to application                            |   |
| 63    | Error passing IDoc to application                    |   |
| 64    | Doc ready to be transferred to application           |   |
| 65    | Error in ALE service                                 |   |
| 66    | IDoc is waiting for predecessor IDoc (serialization) |   |
| 67    | Not used                                             |   |
| 68    | Error - no further processing                        |   |
| 69    | IDoc was edited                                      | _ |
| 70    | Original of an IDoc which was edited                 |   |
| 71    | Doc reloaded from archive                            |   |
| 72    | Not used, only R/2                                   |   |

PARTIAL LISTING OF VARIOUS IDOC STATUS

#### **BUSINESS SCENARIO / REQUIREMENT**

Let us now take a look at an actual business scenario that would require us to change the status of an IDOC in SAP manually. The status of an IDOC changes automatically during the various stages of its processing. However, as mentioned above, at times there may be a requirement to manually change the status of the IDOC in SAP to a particular value. As an example, let us consider the following scenario where it would be advisable to change the status of an IDOC in SAP from 51(Application Document not Posted) to 68 (Error – No Further Processing)

• Assume that we received an inbound IDOC from a vendor which was going to post an invoice

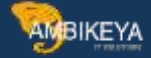

i.e. a financial document in our SAP system. This invoice would then be picked up by the automatic payment program (T Code: F110) run for payment processing.

- The IDOC had some invalid data in one of its data segments due to which it went into error status 51.
- The same was informed to the vendor who had initially sent the IDOC to our SAP system.
- We could have manually corrected the data segment of the IDOC which had the error data and subsequently reprocessed the IDOC. The reprocessed IDOC would result in the posting of the vendor invoice in our SAP system.
- But let us assume in our case, the above approach of correcting the IDOC manually is not followed. Rather, the vendor agrees to send a fresh IDOC again with the correct data.

In the above scenario, the vendor has agreed to send a fresh IDOC. So, the original IDOC is no longer required to be corrected and processed. In such a case we would want to make sure that the original IDOC which went into error is moved into status 68 (Error – No Further Processing). This would ensure that the original IDOC is never manually corrected and processed to post the invoice. If the same were allowed, then duplicate postings can happen, i.e. we would have two invoices posted for the same item. During the automatic payment run for making vendor payments, both these invoices would be picked up for processing. This would result in double payments being made to the vendor once the IDOCs are processed. This objective to change the status of an IDOC in SAP manually can be achieved using program RC1\_IDOC\_SET\_STATUS.

Now, let us take a look at the detailed step by step procedure to change the status of an IDOC in SAP using program RC1\_IDOC\_SET\_STATUS.

#### STEP BY STEP PROCEDURE

**STEP 1:** Identify the IDOC number for which the status needs to be changed. Multiple IDOCs or a range of IDOCs can also be selected. In our example, we will change the status of a single IDOC.

**STEP 2:** Identify the current status of the IDOC. The current status of and IDOC can be viewed using T Code WE02. The current status of the IDOC shown in the screenshot below is 51 (Application Document Not Posted). This is an error status for inbound IDOCs.

**IDOC IN ERROR STATUS 51** 

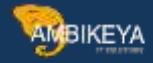

| 년<br>IDoc Edit Goto System H | elp                  |    |                        |            |
|------------------------------|----------------------|----|------------------------|------------|
| 0                            | 4 🔲   😋 😧 😫 日 🖽      | 間間 | S 🔊 🗶 🛛 🖓              | <b>@</b> 🖪 |
| SAP                          |                      |    |                        |            |
|                              |                      |    |                        |            |
| Doc display                  |                      |    | Technical short info   | /          |
| C IDoc 00000000093754        |                      |    | Direction              | 2 Inbox    |
| Control Rec.                 |                      | -  | Current status         | 51 000     |
| Data records                 | Total number: 000049 |    | Basic type             | INVOIC01   |
|                              | Segment 000001       |    | Extension              |            |
|                              | Segment 000002       |    | Messaretyne            | INVOIC     |
| E1EDK02 009                  | Segment 000004       |    | Partner No             | 10099      |
| E1EDK02 001                  | Segment 000005       |    | Partier No.            | 10035      |
| E1EDK02 018                  | Segment 000006       |    | Partn. Type            |            |
| E1EDK02 012                  | Segment 000007       |    | Port                   | SAPID3     |
| E1EDK03 026                  | Segment 000008       |    |                        |            |
| E1EDK03 001                  | Segment 000009       |    | Content of selected se | egment     |

**STEP 3:** Identify the new status to be applied to the IDOC. As mentioned in the business scenario earlier, in our case we will be updating the status of the above IDOC to 68.

**STEP 4:** Go to T Code SE38 in SAP. Enter the program RC1\_IDOC\_SET\_STATUS as shown in the screenshot below. As mentioned before, the program RC1\_IDOC\_SET\_STATUS can be used to change the status of one or more IDOCs to a desired valid value.

| 면<br>Program Edit Goto Utilities(M) Environment System Help |  |  |  |  |  |  |
|-------------------------------------------------------------|--|--|--|--|--|--|
| S I I I C C S S I I II I I C C S S I I I I                  |  |  |  |  |  |  |
| ABAP Editor: Initial Screen                                 |  |  |  |  |  |  |
| 🖆 🚹 🕀 🚰 🌆 🗊 🗊 🚱 Debugging 🕒 With Variant 🔁 Variants         |  |  |  |  |  |  |
|                                                             |  |  |  |  |  |  |
|                                                             |  |  |  |  |  |  |
| Program RC1_IDUC_SEI_STATUS O Create                        |  |  |  |  |  |  |
| Subobjects                                                  |  |  |  |  |  |  |
| Source code                                                 |  |  |  |  |  |  |
| O Variants                                                  |  |  |  |  |  |  |
|                                                             |  |  |  |  |  |  |
| O Text elements                                             |  |  |  |  |  |  |
|                                                             |  |  |  |  |  |  |
| ିନ୍ତୁ Display 🖉 Change                                      |  |  |  |  |  |  |
|                                                             |  |  |  |  |  |  |

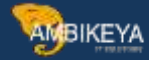

#### T CODE SE38 – EXECUTE PROGRAM RC1\_IDOC\_SET\_STATUS

**STEP 5:** Enter the IDOC number for which the status needs to be changed on the selection screen of program RC1\_IDOC\_SET\_STATUS. Enter the current status and the new status to be applied to the IDOC.

| EHS: Report to C | Convert the | e IDoc Sta   | atus    |                        |
|------------------|-------------|--------------|---------|------------------------|
| <b></b>          |             |              |         |                        |
| Doc Number       | 0           | 000000000093 | 754 🗣 🗲 | <br>Multiple Selection |
| Message Type     |             |              |         |                        |
| Status           | 5           | 1            |         |                        |
| New Status       | 6           | 8            |         |                        |
| ✓ Test           |             |              |         |                        |

#### SE38 - PROGRAM RC1\_IDOC\_SET\_STATUS SELECTION SCREEN

**STEP 6:** Multiple IDOCs can be entered by using the multiple selection button shown below on the selection screen of program RC1\_IDOC\_SET\_STATUS. The new status will be applied to all the IDOCs selected using multiple selection.

| 🔄 🗁 Multiple Selection for IDo | oc Number     |                       |                | × |
|--------------------------------|---------------|-----------------------|----------------|---|
| Select Single Values           | Select Ranges | Exclude Single Values | Exclude Ranges |   |
| O Single value                 |               |                       |                |   |
|                                |               |                       |                |   |
|                                | 🖪 🗣 🛱 🗙       |                       |                |   |

MULTIPLE INPUT SELECTION SCREEN FOR IDOC NUMBER

STEP 7: Make sure the "Test" checkbox is selected on the selection screen of program

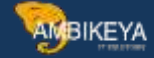

RC1\_IDOC\_SET\_STATUS. This will ensure that the program is first executed in test mode. This will not change the status of the IDOC, but will show any error that were to appear if the program was executed.

**STEP 8:** The output of the test run of program RC1\_IDOC\_SET\_STATUS is shown below. It shows that the IDOC status is changed successfully. This implies that there are no errors and we can proceed with the production run to actually change the status of the IDOC.

| ⊑<br>List Edit Goto System             | Help                              |  |  |  |  |  |
|----------------------------------------|-----------------------------------|--|--|--|--|--|
| 8                                      | 🛯 < 🖯 < 🚱 😫 🗎 🛗 🖓 🗳 🖓 🎝 🛠 🖼 🕅 🚱 🗳 |  |  |  |  |  |
| EHS: Report to Convert the IDoc Status |                                   |  |  |  |  |  |
|                                        |                                   |  |  |  |  |  |
| EHS: Report to Convert th              | ne IDoc Status                    |  |  |  |  |  |
| 1 IDocs were co                        | onverted.                         |  |  |  |  |  |
|                                        |                                   |  |  |  |  |  |
| L                                      |                                   |  |  |  |  |  |

TEST RUN SUCCESS MESSAGE

**STEP 9:** Now execute the program RC1\_IDOC\_SET\_STATUS again with the same parameters as above but with the "Test" checkbox unselected. This is called the production run of the program RC1\_IDOC\_SET\_STATUS since we are not running the program in test mode any more.

| Program Edit Goto System Hel | 0                                      |
|------------------------------|----------------------------------------|
|                              | 3   🗘 🚱   📮 🕅 🖧   23 12 43   🛒 🗾   🕲 🖪 |
| EHS: Report to Convert t     | he IDoc Status                         |
| Ð                            |                                        |
| IDoc Number                  | 93754                                  |
| Message Type                 |                                        |
| Status                       | 51                                     |
| New Status                   | 68                                     |
| Test                         |                                        |
|                              |                                        |
|                              |                                        |

#### PRODUCTION RUN ("TEST" CHECKBOX UNCHECKED)

**STEP 10:** The success message showing that the IDOC status has been changed is displayed for the production run.

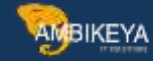

| 년<br>List Edit Goto Syste | m Help                                 |  |  |  |  |  |  |
|---------------------------|----------------------------------------|--|--|--|--|--|--|
| 0                         | 💿 🔍 🖳 🚱 😫 💾 🕌 🎝 竹 丘 名 🛒 🖉 🕞            |  |  |  |  |  |  |
| EHS: Report to C          | EHS: Report to Convert the IDoc Status |  |  |  |  |  |  |
|                           |                                        |  |  |  |  |  |  |
| EHS: Report to Convert    | the IDoc Status                        |  |  |  |  |  |  |
| 1 IDocs are o             | converted.                             |  |  |  |  |  |  |
|                           |                                        |  |  |  |  |  |  |
|                           |                                        |  |  |  |  |  |  |
| L                         |                                        |  |  |  |  |  |  |

#### SUCCESS MESSAGE DISPLAYED

**STEP 11:** Go to T Code WE02 to confirm that the IDOC status has now been changed to the new value. It can be seen in the screenshot below that the new status value is 68.

| I⊉<br>IDoc Edit Goto System                     | Help               |                      |                                                                                                    |
|-------------------------------------------------|--------------------|----------------------|----------------------------------------------------------------------------------------------------|
| Ø                                               | 4 🛛 🗠 🚱 🔇          | 1日田昭1818             | C CC 🙁 🗷 I 😨 🖪                                                                                                    |
| B SAP                                           |                    |                      |                                                                                                    |
|                                                 |                    |                      |                                                                                                    |
| IDoc display                                    |                    | Technical short info |                                                                                                    |
| Control Roc                                     | A                  | Direction            | 2 Inbox                                                                                                    |
| I ⊂ Consor Rec. I ⊂ Consor Rec. I ⊂ Consor Rec. | Total number: 0000 | Current status       | 68                                                                                                    |
| E1EDK01                                         | Segment 000001     | Basic type           | INVOIC01                                                                                                    |
| 📄 E1EDKA1 RS                                    | Segment 000002     | Extension            |                                                                                                    |
| E1EDKA1 RE                                      | Segment 000003     | Message type         | INVOIC                                                                                                    |
| E1EDK02 009                                     | Segment 000004     | Partner No.          | 10099                                                                                                    |
| E1EDK02 001                                     | Segment 000005     | Partn.Type           | LI                                                                                                    |
| E1EDK02 018                                     | Segment 000006     | Port                 | SAPID3                                                                                                    |
| E1EDK02 012                                     | Segment 000007     |                      | Patrixing and a second second s |
| E1EDK03 026                                     | Segment 000008     |                      |                                                                                                    |

#### T CODE WE02 - IDOC STATUS UPDATED TO 68

#### SUMMARY OF LEARNINGS

The above article explained in detail the business scenario and the step by step procedure to manually change the status of an IDOC in SAP. The following points were covered:

- How to change the status of an IDOC manually in SAP.
- Use of program RC1\_IDOC\_SET\_STATUS in SAP.
- How to modify the status of multiple IDOCs all at once.

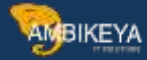

• A real world business scenario which initiated a requirement to manually change the status of an IDOC in SAP.

#### How to Basis troubleshoot IDOCS error status 51 and status 68 Steps:

- 1. From Basis point of view, the technical problem that we have to look at is the transmission of the IDOC.
- 2. Firstly we execute BD87.
- 3. Enter IDOCS status 51 and press enter. You shall see below screen shot. As we can see, error "Status 51" are application or data related error.

### Status Monitor for ALE Messages

🛐 🛅 🚰 😨 🎦 Select IDocs 🛛 🐼 Display IDocs 🛱 Trace IDocs 🕀 Process

| IDocs                                                                  | IDo      |
|------------------------------------------------------------------------|----------|
| 🗢 🌾 IDoc selection                                                     |          |
| Changed on is in the range 17.09.2007 to 18.09.2007                    |          |
| IDoc status is equal to 51                                             |          |
| V 🔽 UK Production                                                      |          |
| 🗢 😰 IDoc in inbound processing                                         |          |
| V 🖉 Application document not posted                                    | 51       |
| v 🖞 INVOIC                                                             |          |
| 1 Item &1 of purchasing document &2 does not exist                     | <u> </u> |
| C B ORDERS                                                             |          |
| Material &1 is not defined for sales org &2, distr.chan.&3, language   |          |
| / ♥ 🖞 SHPCON                                                           |          |
| 🖉 Delivery & does not exist                                            |          |
| 🚺 Item & does not exist                                                |          |
| Storage location & in IDOC does not match & in delivery                |          |
| 🗢 🖶 STPPOD                                                             |          |
| Delivery & does not exist                                              |          |
| 🔰 🚺 Delivery not GI posted, not POD-relevant, or already POD confirmed |          |
| V C WMMBXY                                                             |          |
| Deficit of & & & &                                                     |          |
| Enter &                                                                |          |
|                                                                        |          |
|                                                                        |          |

4. For status 68 error, we do the same thing. Use BD87 ' Enter 68 on IDOC status.

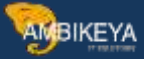

| ID                 | ocs      |                                                     |
|--------------------|----------|-----------------------------------------------------|
| $\bigtriangledown$ | V ID     | oc selection                                        |
|                    | E        | Changed on is in the range 17.09.2007 to 18.09.2007 |
|                    | E        | IDoc status is equal to 68                          |
| $\bigtriangledown$ | 📰 UI     | < Production                                        |
|                    |          | ] IDoc in inbound processing                        |
|                    | $\nabla$ | 🛛 🔲 Error - no further processing                   |
|                    |          | ♥ 👸 SHPCON                                          |
|                    |          | 🕼 (without error message)                           |
|                    |          | 🗢 🛅 STPPOD                                          |
|                    |          | 🕼 (without error message)                           |
|                    |          |                                                     |

5. As there is no error message. We double click 'Without error message' to see the IDOC details.

|   | IDoc number | Stat | Message Type | StatusText | Partner no. | Created on | Created at | BasicType |
|---|-------------|------|--------------|------------|-------------|------------|------------|-----------|
|   | 97543       | 68   | SHPCON       | 1:000      | 1000003     | 10.09.2007 | 16:20:46   | DELVRY03  |
|   | 98774       | 68   | SHPCON       | 1:000      | 1000003     | 17.09.2007 | 10:20:50   | DELVRY03  |
| - | 98775       | 68   | SHPCON       | 1::000     | 1000003     | 17.09.2007 | 10:30:51   | DELVRY03  |

6. Go to status record to see what has happened with the IDOC process. As seen in the picture, the error 68 was because the IDOC had status 51 which is caused by application/data error.

|                                                   | ·                                   |
|---------------------------------------------------|-------------------------------------|
| Control Rec.                                      | Distance in the second second       |
| 👂 🗂 Data records                                  | Total number: 000007                |
| 🗢 🛄 Status records                                |                                     |
| 68                                                | Error - no further processing       |
| ▽ 📄 51                                            | Application document not posted     |
| Delivery MU170907 does not exist                  |                                     |
| ▽ 🗋 62                                            | IDoc passed to application          |
| Direct call started                               |                                     |
| ▽ 📄 64                                            | IDoc ready to be transferred to app |
| 📄 📄 No filters , No conversion , No version chang | g                                   |
| 50                                                | IDoc added                          |
|                                                   |                                     |

- 7. Look at transaction SM58 for any hanging or error tRFC (most of IDOC use tRFC/Asynchronous). If any check the error message.
- 8. If the partner type is LS which is logical system, you can check and test connection of RFC connection via SM59.
- 9. In this case, there is no error tRFC on SM59 which proves those error are not Basis issue.

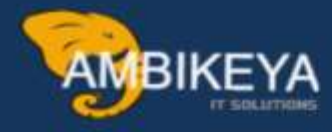

# THANK YOU

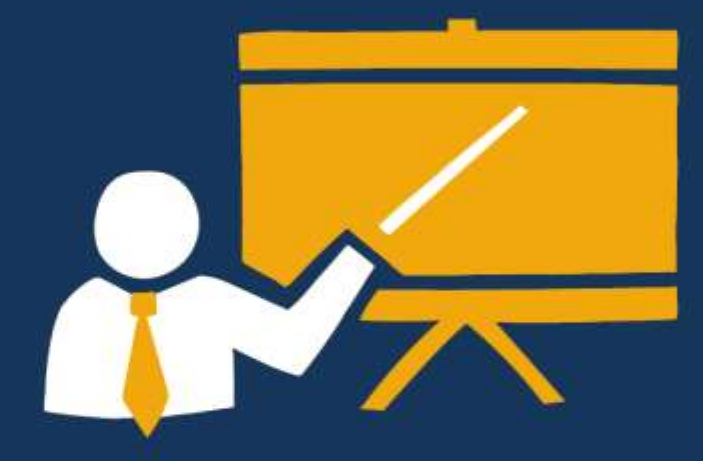

- Corporate Training
- Instructor LED Training
- Seminars & Workshop Internship
- Mock Interview
- Customised Courses
- Project Support For Implementation
- Staff Augmentation And Talent

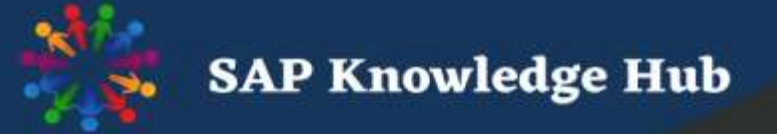

info@ambikeya.com||www.ambikeya.com||+917746805189